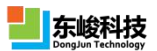

# EastWave V6.0 软件安装指南

## 系统要求

- Microsoft Windows 2000/XP/Vista/Windows 7 32-bit or 64-bit 和 Redhat、SUSE 等 Linux 系统;
- Intel/AMD CPU 主频不低于 1GHz;
- 内存不低于 256MB, 磁盘空间不低于 1GB;
- 并行技术: 支持多操作环境下的多种并行技术 (MPI 和 Windows 多线程等); 同时可根据用 户需求实现不同的并行方式, 如单机多核并行、多机多核并行等。

### 安装步骤

1、检查计算机是否具备以上系统要求,找到 Windows x64 或 x32 为版本的安装包目录 (在 Linux 操作 系统上安装本软件,请<u>联系我们</u>),双击 "x64 或 x32" 准备安装。

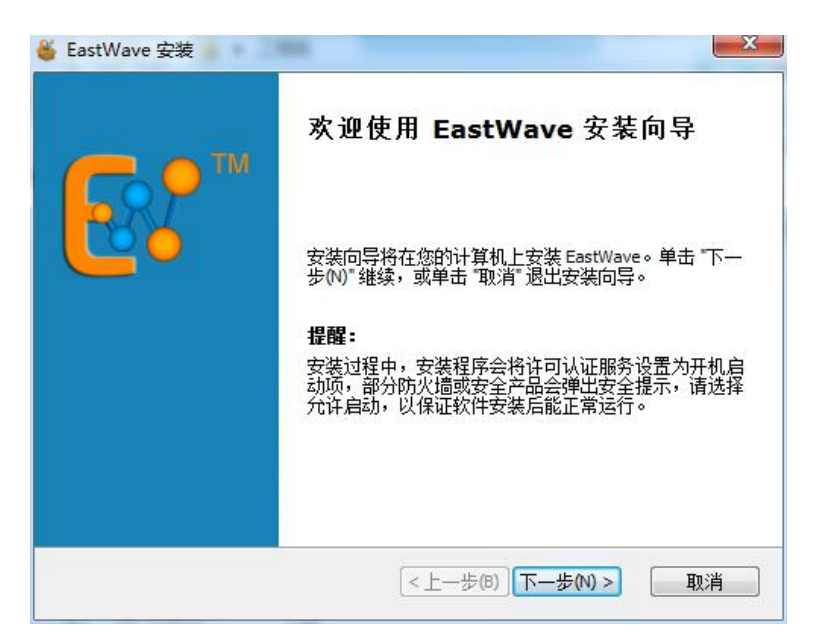

2、点击"下一步"。

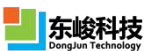

#### EastWave V6.0 软件安装指南

|            | 🍯 EastWave 安装                                     |             |
|------------|---------------------------------------------------|-------------|
|            | <b>选择安装文件夹</b><br>这是将被安装 EastWave 的文件夹。           | <b>€</b> ?™ |
|            | 要安装到此文件夹,请单击 "下一步(N)",要安装到不同文件夹,请<br>单击 "浏览" 按钮 。 | 存在下面输入或     |
|            | 文件夹 <b>①</b> :                                    |             |
|            | C:\Program Files (x86)\EastWave 6\                | 浏览(0)       |
|            |                                                   |             |
|            |                                                   |             |
|            | 车龄赵技                                              |             |
|            | <上一步(B) 下一步(B) ;                                  | 取消          |
| 3、选择安装位置,点 |                                                   |             |
| ſ          | EastWave - InstallShield Wizard                   | ×           |
|            | 安装类型                                              | TM          |

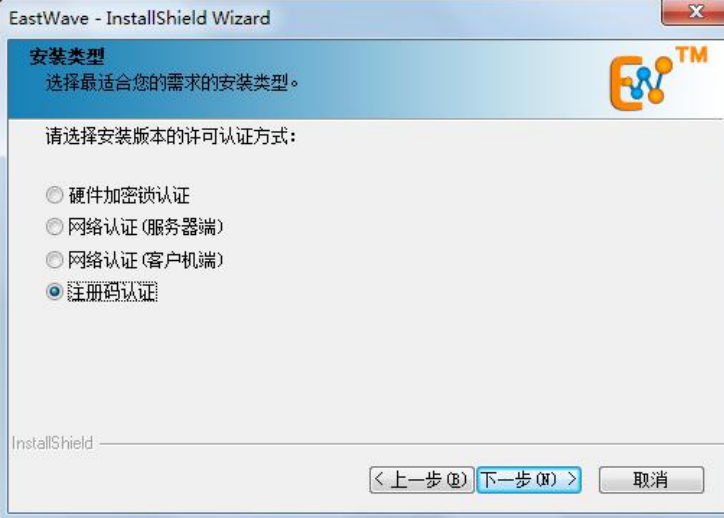

4、选择注册码认证,点击下一步

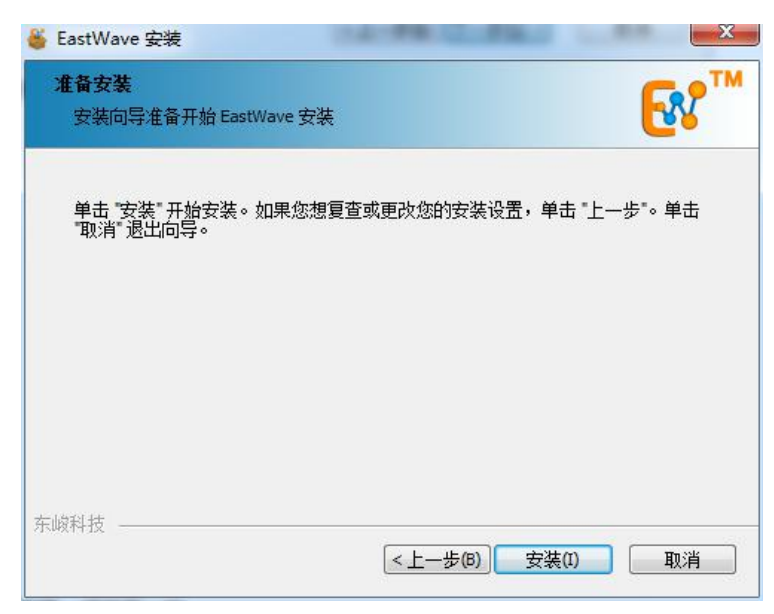

官方网站: <u>www.eastwave.com.cn</u> 服务热线: (+86) 021-52385879 技术支持: support@eastfdtd.com 技术讨论 QQ 群: 49420005、110622821

#### 5、选择安装

6、安装完成后,默认运行 EastWave 程序。如果不想立即运行程序,可以取消勾选"运行 EastWave"。 点击完成。

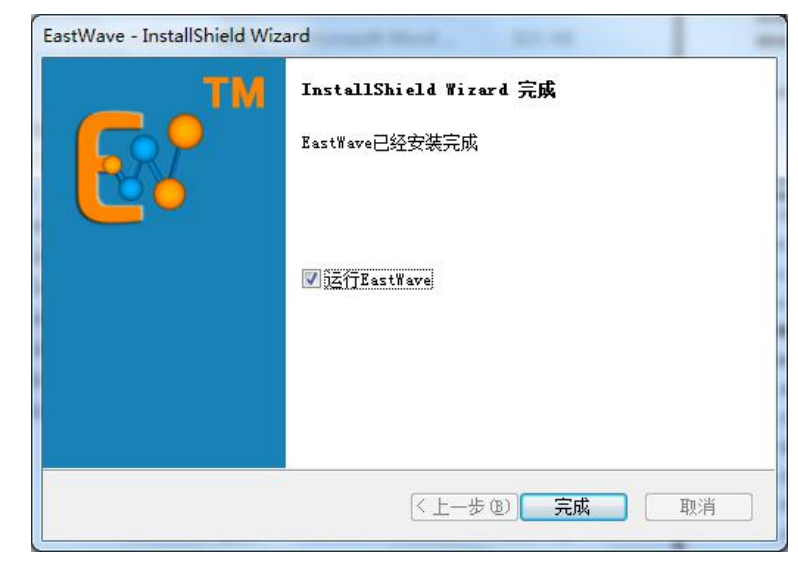

7、安装完成。

8、运行 EastWave 程序,弹出 license 认证窗口。选择注册码认证,请根据您的机器信息(用户名、组 织名、机器码等),联系上海东峻的销售工程师获得注册码。

将以下信息发送给上海东峻销售工程师:

*机器码信息格式: 机器码: XXXX-XXXX-XXXX-XXXX-XXXX-XXXX 核数: XX 核 系统: windows XX XX 位 (64/32 位) 客户单位: XX 客户姓名: XX* 您将获得注册码信息:

- 用户名:XX
- 组织名:XX

| <mark>类型</mark> : | 注册码认证                         |
|-------------------|-------------------------------|
| 用户名:              |                               |
| 组织名:              |                               |
| 机器码:              | 684E1-GMXJ1-A9Q23-1BOP5-AR7HY |
| 验证码:              |                               |

9、输入信息后,点击确定,完成认证,就可以打开 EastWave 软件开始使用了。

官方网站: <u>www.eastwave.com.cn</u> 服务热线: (+86) 021-52385879

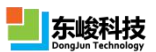

#### 注意事项

- 1. EastWave 必须在管理员账户或拥管理权限的账户下安装;如果安装时系统提示您无权限,请在 setup.exe 或相应程序处右键选择"以管理员身份运行"。
- 安装程序默认将 EastWave 安装在系统分区下(一般为 C 盘),如果您的磁盘含有非系统分区, 出于权限考虑,建议将软件安装在非系统分区下。